## Kaffee Partner 💋

# **BARISTA** Compact

Kurzanleitung

Diese Kurzanleitung ermöglicht Ihnen den schnellen und unkomplizierten Start mit unseren intuitiv bedienbaren Geräten. Lesen Sie bitte in jedem Fall vorab die Sicherheitshinweise, die Ihnen zusammen mit dieser Kurzanleitung ausgehändigt wurden. Eine gedruckte Form der Betriebsanleitung stellen wir Ihnen bei Bedarf gerne zur Verfügung.

Die vollständige Betriebsanleitung finden Sie unter: kpinfos.de/manuals

Gerätebetreuer:

Telefonnummer:

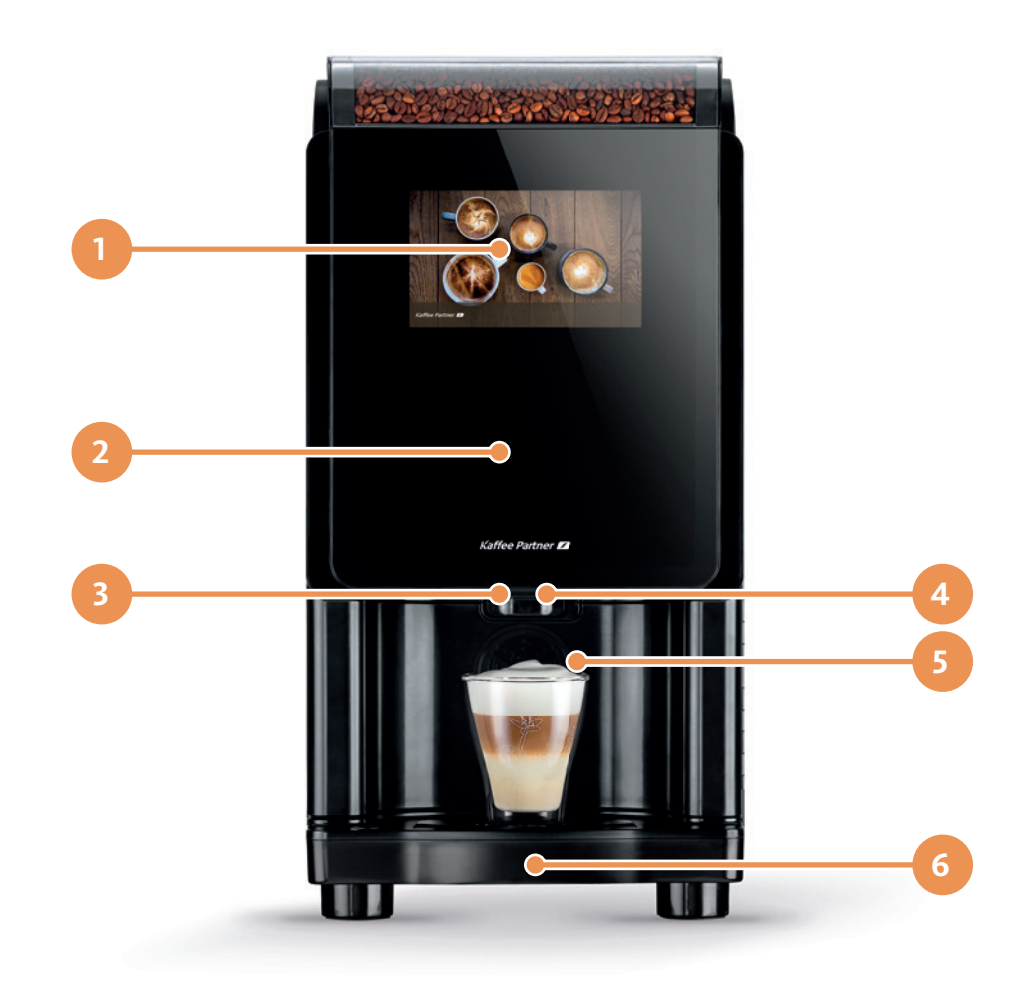

- 1. Touchscreen
- **2.** Kaffeesatzbehälter (hinter Fronttür)
- 3. Heißwasserauslauf

- 4. Getränkeauslauf
- 5. Becherstand (hochklappbar)
- **6.** Tropfschale

### Kaffee Partner 💋

## So gehen Sie bei einem Getränkebezug vor:

- 1. Im Auswahlmenü wird durch Drücken des Getränkesymbols eine Getränkespezialität zubereitet. Falls der Bidschirmschoner aktiv sein sollte, so berühren Sie das Motiv auf dem Touchscreen (1). Danach wird das Auswahlmenü angezeigt.
- 2. Klappen Sie bei Verwendung von kleinen Gefäßen ggf. den Becherstand (5) nach unten. Stellen Sie ein Gefäß entsprechend der gewünschten Getränkespezialität unter den Getränkeauslauf (4).
- **3.** Sollte kein Bezahlsystem vorhanden sein, gehen Sie weiter vor wie unter Schritt 4 beschrieben. Ist ein Bezahlsystem vorhanden, stellen Sie vor dem Getränkebezug sicher, dass ausreichend Guthaben vorhanden ist. Der Getränkepreis erscheint nach der Getränkeauswahl auf dem Touchscreen (1).
- 4. Tippen Sie auf die Abbildung des gewünschten Getränkes. Falls Sie eine große Tasse auswählen möchten, navigieren Sie auf die zweite Auswahlseite durch Tippen auf den weißen Kreis unten, Tippen auf den Pfeil rechts oder eine Wischbewegung. Wählen Sie hier Ihr XL-Getränk. Nun wird das Ausgabemenü (mit Getränkepreis, falls vorhanden) eingeblendet. Drücken Sie auf die Taste [START]. Die Getränkezubereitung wird gestartet.

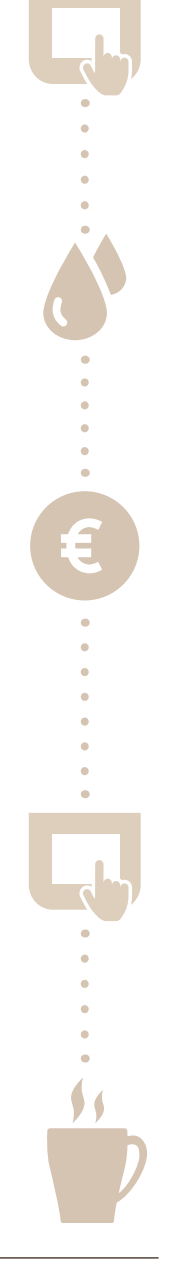

**5.** Warten Sie, bis auf dem Touchscreen (1) "Ihr Getränk wurde zubereitet" erscheint. Danach entnehmen Sie Ihr Gefäß und können Ihr Getränk genießen.

#### Kontaktdaten Deutschland

Kaffee Partner GmbH Kaffee-Partner-Allee 1, 49090 Osnabrück www.kaffee-partner.de

Betriebsanleitung anfordern: info@kaffee-partner.de

#### Service-Hotline:

+49 (0) 541 75045-400 E-Mail-Support: support@kaffee-partner.de Montag bis Freitag 7:00 – 18:00 Uhr Samstag und Sonntag 9:00 – 16:00 Uhr

#### Kontaktdaten Österreich

Kaffee Partner Austria GmbH Himmelreich 1, 5020 Salzburg www.kaffee-partner.at

Betriebsanleitung anfordern: info@kaffee-partner.at

Service-Hotline: +43 (0) 662 2682-37 E-Mail-Support: support@kaffee-partner.at Montag bis Freitag 7:00 – 18:00 Uhr Samstag und Sonntag 9:00 – 16:00 Uhr

#### Kontaktdaten Schweiz

Kaffee Partner Schweiz AG Hinterbergstrasse 24, 6312 Steinhausen www.kaffee-partner.ch

Betriebsanleitung anfordern: info@kaffee-partner.ch

#### Service-Hotline:

+41 (O) 41 74100-52 E-Mail-Support: support@kaffee-partner.ch Montag bis Freitag 7:00 – 18:00 Uhr Samstag und Sonntag 9:00 – 16:00 Uhr

Detaillierte Informationen hinsichtlich der Verarbeitung von personenbezogenen Daten durch den jeweiligen vorgenannten Verantwortlichen enthält deren jeweilige Datenschutzerklärung, die Sie unter dem jeweiligen Webseiten-Link des Verantwortlichen einsehen können.